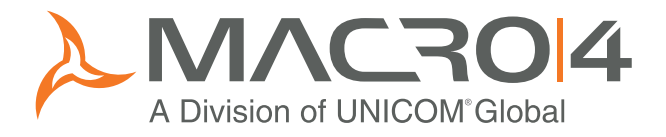

# Health Check Guide for SAP<sup>®</sup> Systems ECC 5.0 and 6.0

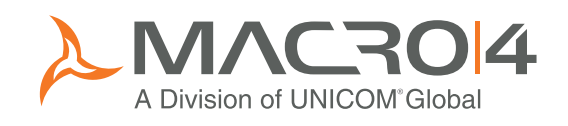

#### Health Check Guide for SAP Customers

Macro 4's free Health Check will analyse your SAP database to identify which modules are generating the most data. It can be performed remotely by Macro 4, using non-confidential system data supplied by you.

To extract the data simply follow this step-by-stepguide, which will show you how to run two standard SAP transactions and export the results to two spreadsheets which can be emailed to Macro 4 for analysis.

Once we receive this information we will assess the health of your SAP database. We will then prepare a report for you, showing you where you can release storage capacity through archiving.

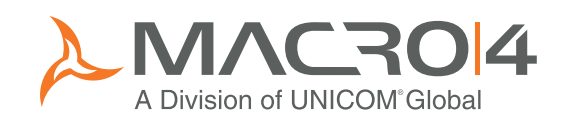

### Step 1 – Transaction DB02OLD

This procedure is designed to sort databases into descending order so that critical tables can be identified.

Run transaction DB02OLD and select "Detailed analysis".

| DB analysis Edit Goto  | Monitor System H | Help                  |                              |
|------------------------|------------------|-----------------------|------------------------------|
| 8<br>8                 |                  | -<br>• 😡   🖴 (1) (14) | 8 12 12 12 1 🛒 🖉 📳 🕜 📭       |
| Database Perform       | ance: Tables     | s and Indexe          | 28                           |
| Dutubuoor ontorn       |                  |                       |                              |
|                        |                  |                       |                              |
| Database system        |                  |                       |                              |
| Database ORACLE        | Date/time of     | f this analysis       | 11.12.2008 10:35:19          |
| Name MT1               |                  |                       |                              |
|                        | 🛐 Refresh        | G Checks              | Spad statistics              |
| Tablachasas            |                  |                       |                              |
| Total number           | 8                |                       | Current sizes                |
| Total size/kb          | 291.471.360      |                       | Current sizes                |
| Total free/kb          | 57.861.824       | 19 %                  | Space statistics             |
| Minimum free/kb        | 19.328           |                       |                              |
| Max. autoextensible/kb | 1.351.680.000    |                       | Freespace statistics         |
|                        |                  |                       |                              |
| Tables and indexes     |                  |                       |                              |
|                        | Tables           | Indexes               | Detailed analysis            |
| Total number           | 80.573           | 97.270                |                              |
| Total size/kb          | 112.285.248      | 90.828.160            | Missing indexes              |
| More than 1 extent     | 8.099            | 9.900                 |                              |
| Missing in database    | 0                | 8                     | Space critical objects       |
| Missing in R/3 DDIC    | 0                | 1                     |                              |
| Space-critical objects | 0                | 0                     | Marce statistics             |
|                        |                  |                       |                              |
|                        |                  |                       |                              |
|                        |                  |                       |                              |
|                        |                  |                       | D MT1 (1) 100 🖪 m4uksp02 OVR |

Enter 4000 (=4Mb) into the size box. Press the green tick to continue.

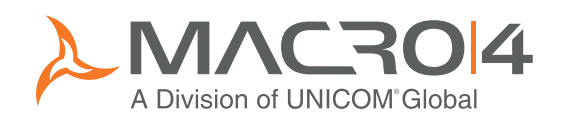

| 🔄 Memory Manager                    | nent: Tables and Indexes 🛛 🖊 |  |  |  |  |  |  |  |  |
|-------------------------------------|------------------------------|--|--|--|--|--|--|--|--|
| Select for table/index analysis     |                              |  |  |  |  |  |  |  |  |
| Object name *                       |                              |  |  |  |  |  |  |  |  |
| Tablespace                          | *                            |  |  |  |  |  |  |  |  |
| Object type                         | ×                            |  |  |  |  |  |  |  |  |
| Size / kbyte >                      | 4000                         |  |  |  |  |  |  |  |  |
| Extents >                           |                              |  |  |  |  |  |  |  |  |
| Index-Type info<br>Compression info |                              |  |  |  |  |  |  |  |  |
| <ul><li>✓ ×</li></ul>               |                              |  |  |  |  |  |  |  |  |

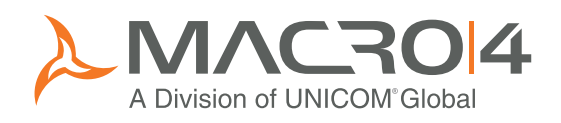

Now sort the resulting table into descending orderby positioning on the first value in the Kbytes column and press the sort icon:

| ⊡<br>Databas                                                                                                  | Database analysis Goto Monitor System Help |         |            |         |                |           |       |  |  |  |  |  |
|----------------------------------------------------------------------------------------------------|--------------------------------------------|---------|------------|---------|----------------|-----------|-------|--|--|--|--|--|
| Ø 3 4 8 6 6 8 8 8 6 6 8 8 7 6 8 8 7 6 8 8 7 6 8 8 7 6 8 8 7 6 8 8 7 6 8 8 7 6 8 8 7 6 8 8 7 6 8 8 7 6 8 8 8 8 |                                            |         |            |         |                |           |       |  |  |  |  |  |
| Tables and Indexes: Analysis                                                                                  |                                            |         |            |         |                |           |       |  |  |  |  |  |
| Table <-> Indexes Extents Table columns Detailed analysis 🐼 History 😨 Sort                                    |                                            |         |            |         |                |           |       |  |  |  |  |  |
|                                                                                                    |                                            |         |            |         |                |           |       |  |  |  |  |  |
| 11.12.2008 10:45:40 MT1 m4uksp02                                                                              |                                            |         |            |         |                |           |       |  |  |  |  |  |
|                                                                                                    |                                            |         |            |         |                |           |       |  |  |  |  |  |
| Data from                                                                                                    | DBA SEGMENTS                               |         |            |         |                |           |       |  |  |  |  |  |
| (unlimite                                                                                                    | d = 1-)                                    |         |            |         |                |           |       |  |  |  |  |  |
|                                                                                                    |                                            |         |            |         |                |           |       |  |  |  |  |  |
| Owner                                                                                                    | Object                                     | Туре    | Tablespace | KBytes  | Blocks         | Extents   | MaxEx |  |  |  |  |  |
| SYS                                                                                                    | CON\$                                      | TABLE   | SYSTEM     | 24.576  | 3.072          | 39        |       |  |  |  |  |  |
| SYS                                                                                                    | C_COBJ#                                    | CLUSTER | SYSTEM     | 81.920  | 10.240         | 81        |       |  |  |  |  |  |
| SYS                                                                                                    | I_CDEF2                                    | INDEX   | SYSTEM     | 15.360  | 1.920          | 30        |       |  |  |  |  |  |
| SYS                                                                                                    | I_FILE#_BLOCK#                             | INDEX   | SYSTEM     | 8.192   | 1.024          | 23        |       |  |  |  |  |  |
| SYS                                                                                                    | I_CON1                                     | INDEX   | SYSTEM     | 41.984  | 5.248          | 56        |       |  |  |  |  |  |
| SYS                                                                                                    | I_CDEF4                                    | INDEX   | SYSTEM     | 23.552  | 2.944          | 38        |       |  |  |  |  |  |
| SYS                                                                                                    | I_UBJ1                                     | INDEX   | SYSTEM     | 4.096   | 512            | 19        |       |  |  |  |  |  |
| 515                                                                                                    | 1_00L2                                     | INDEX   | STATEM     | 22.528  | 2.816          | 37        |       |  |  |  |  |  |
| STS                                                                                                    |                                            | INDEX   | STOLEN     | 11.204  | 1.408          | 20        |       |  |  |  |  |  |
| 010                                                                                                    |                                            |         | CVCTEM     | 17.400  | 2.170<br>E 040 | 32        |       |  |  |  |  |  |
| CVC                                                                                                    | L CON2                                     | INDEX   | SVSTEM     | 22 528  | 2 816          | 37        | _     |  |  |  |  |  |
| SYS                                                                                                    | 0B I\$                                     | TABLE   | SYSTEM     | 17 498  | 2.010          | 32        |       |  |  |  |  |  |
| SYS                                                                                                    | 1 0013                                     | INDEX   | SYSTEM     | 20 480  | 2.560          | 35        |       |  |  |  |  |  |
| SYS                                                                                                    | C 0BJ#                                     | CLUSTER | SYSTEM     | 122,880 | 15.369         | 86        |       |  |  |  |  |  |
| SYS                                                                                                    | I CDEF1                                    | INDEX   | SYSTEM     | 14,336  | 1,792          | 29        |       |  |  |  |  |  |
| SYS                                                                                                    | I ICOL1                                    | INDEX   | SYSTEM     | 7.168   | 896            | 22        |       |  |  |  |  |  |
| SYS                                                                                                    | I_CCOL2                                    | INDEX   | SYSTEM     | 16.384  | 2.048          | 31        |       |  |  |  |  |  |
| SYS                                                                                                    | I_COL1                                     | INDEX   | SYSTEM     | 45.056  | 5.632          | 59        |       |  |  |  |  |  |
| SYS                                                                                                    | VIEW\$                                     | TABLE   | SYSTEM     | 10.240  | 1.280          | 25        | -     |  |  |  |  |  |
| SYS                                                                                                    | ARGUMENT\$                                 | TABLE   | SYSTEM     | 4.096   | 512            | 19        |       |  |  |  |  |  |
| 4 F                                                                                                    |                                            |         |            |         |                |           |       |  |  |  |  |  |
|                                                                                                    |                                            |         |            | D M     | [1 (1) 100 📕 m | Auken02 O |       |  |  |  |  |  |
|                                                                                                    |                                            |         |            | V W     |                | 4ukspoz 0 |       |  |  |  |  |  |

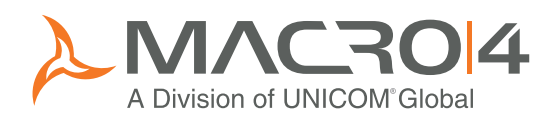

The following - sorted - screen will be displayed:

| ⊡<br>Databas                                                               | e analvsis Goto Monitor System                                                                                                    | i Help     |            |            | _ 0              | SAP       |         |  |  |  |  |
|----------------------------------------------------------------------------|----------------------------------------------------------------------------------------------------|------------|------------|------------|------------------|-----------|---------|--|--|--|--|
| <b>Ø</b> I                                                                 | Image: Contract of the state Image: Contract of the state <th< th=""></th<> |            |            |            |                  |           |         |  |  |  |  |
| Tables and Indexes: Analysis                                               |                                                                                                    |            |            |            |                  |           |         |  |  |  |  |
| Table c.> Indexes Extents Table columns Detailed analysis 🐼 History 🔽 Sort |                                                                                                    |            |            |            |                  |           |         |  |  |  |  |
|                                                                            |                                                                                                    |            |            |            |                  |           |         |  |  |  |  |
| 11.12.2008 10:50:49 MT1 m4uksp02                                           |                                                                                                    |            |            |            |                  |           |         |  |  |  |  |
| CON\$                                                                      |                                                                                                    |            | Ť          |            |                  |           |         |  |  |  |  |
|                                                                            |                                                                                                    |            |            |            |                  |           |         |  |  |  |  |
| Data from                                                                  | DBA_SEGMENTS                                                                                                    |            |            |            |                  |           |         |  |  |  |  |
| laurumenter                                                                | 3 = 1-)                                                                                                    |            |            |            |                  |           | _       |  |  |  |  |
|                                                                            |                                                                                                    | -          |            |            |                  |           |         |  |  |  |  |
| Owner                                                                      | Ubject                                                                                                    | Туре       | Tablespace | KBytes     | Blocks           | Extents   | MaxEx   |  |  |  |  |
| SAPSR3                                                                     | SYS_LOB0000010598C00004\$\$                                                                                                    | LOBSEGMENT | PSAPSR3700 | 12.058.624 | 1.507.328        | 367       |         |  |  |  |  |
| SAPSR3                                                                     | PCL2                                                                                                    | TABLE      | PSAPSR3    | 10.354.688 | 1.294.336        | 158       |         |  |  |  |  |
| SAPSR3                                                                     | DOKCLU                                                                                                    | TABLE      | PSAPSR3700 | 3.538.944  | 442.368          | 54        |         |  |  |  |  |
| SAPSR3                                                                     | SYS_LOB0000009767C00034\$\$                                                                                                    | LOBSEGMENT | PSAPSR3700 | 3.276.800  | 409.600          | 233       |         |  |  |  |  |
| SAPSR3                                                                     | GLFUNCA                                                                                                    | TABLE      | PSAPSR3    | 2.826.240  | 353.280          | 44        |         |  |  |  |  |
| SAPSR3                                                                     | REPOSRC                                                                                                    | TABLE      | PSAPSR3700 | 2.752.512  | 344.064          | 154       |         |  |  |  |  |
| SAPSR3                                                                     | REPOTEXT                                                                                                    | TABLE      | PSAPSR3700 | 2.555.904  | 319.488          | 39        |         |  |  |  |  |
| SAPSR3                                                                     | AGR_HIERT                                                                                                    | TABLE      | PSAPSR3    | 2.555.904  | 319.488          | 39        |         |  |  |  |  |
| SAPSR3                                                                     | PCL4                                                                                                    | TABLE      | PSAPSR3    | 2.097.152  | 262.144          | 144       |         |  |  |  |  |
| SAPSR3                                                                     | SYS_LOB000009800C00005\$\$                                                                                                    | LOBSEGMENT | PSAPSR3    | 2.097.152  | 262.144          | 215       |         |  |  |  |  |
| SAPSR3                                                                     | AGR_HIERT~0                                                                                                    | INDEX      | PSAPSR3    | 2.052.672  | 256.584          | 34        |         |  |  |  |  |
| SAPSR3                                                                     | SYS_LOB0000009783C00008\$\$                                                                                                    | LOBSEGMENT | PSAPSR3700 | 1.900.544  | 237.568          | 212       |         |  |  |  |  |
| SAPSR3                                                                     | D021T                                                                                                    | TABLE      | PSAPSR3700 | 1.769.472  | 221.184          | 27        |         |  |  |  |  |
| SAPSR3                                                                     | PPOIX                                                                                                    | TABLE      | PSAPSR3    | 1.769.472  | 221.184          | 139       |         |  |  |  |  |
| SAPSR3                                                                     | SYS_L080000010598C00005\$\$                                                                                                    | LOBSEGMENT | PSAPSR3700 | 1.769.472  | 221.184          | 210       |         |  |  |  |  |
| SAPSR3                                                                     | EU/1K                                                                                                    | TABLE      | PSAPSR3    | 1.769.472  | 221.184          | 27        |         |  |  |  |  |
| SAPSR3                                                                     | SUPRSVALS                                                                                                    | TABLE      | PSAPSR3700 | 1.769.472  | 221.184          | 27        |         |  |  |  |  |
| SAPSR3                                                                     | RSMPTEXTS                                                                                                    | TABLE      | PSAPSR3700 | 1.769.472  | 221.184          | 27        |         |  |  |  |  |
| SAPSR3                                                                     |                                                                                                    | INDEX      | PSAPSR3700 | 1.757.248  | 219.656          | 29        |         |  |  |  |  |
| SAPSK3                                                                     |                                                                                                    | INDEX      | PSAPSK3/00 | 1.740.928  | 217.616          | 30        |         |  |  |  |  |
| SAPSR3                                                                     | SEUSUBLUIX~U                                                                                                    | TNDEX      | P5AP5R3/00 | 1.714.176  | 1 214.272        | 1 28      |         |  |  |  |  |
|                                                                            |                                                                                                    |            |            |            |                  |           |         |  |  |  |  |
|                                                                            |                                                                                                    |            |            |            |                  |           |         |  |  |  |  |
|                                                                            |                                                                                                    |            |            | ▶ M*       | T1 (1) 100 🛅   m | 4uksp02 O | VR //// |  |  |  |  |

Next save the report into a spreadsheet by following Step 2.

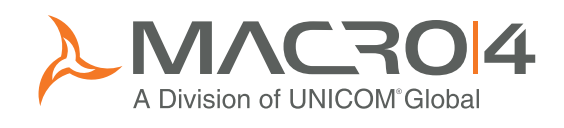

# **Step 2 – Export to Spreadsheet**

Save the list to a local file via the System menu.

| Database                 | e analysis Goto Monitor        | Svstem      | Help                     |                          |                |                  |                 | SAP        |       |     |
|--------------------------|--------------------------------|-------------|--------------------------|--------------------------|----------------|------------------|-----------------|------------|-------|-----|
| ©                        |                                | Crea        | ate Session              |                          | ር ሮ ሮ          | <b>£</b> ]   🐺 🗖 | <b>2</b>        |            |       |     |
| Tablee                   | and Indeveet And               | En <u>d</u> | Session                  |                          |                |                  | <u> </u>        |            | 3     |     |
| Tables                   | and indexes: And               | Use         | r Profile                | +                        |                |                  |                 |            |       | _   |
| Table <->                | Indexes Extents Table c        | Serv        | ervices 🔸 History 🗑 Sort |                          |                |                  |                 |            |       |     |
| 11.12.200                | )8 10:50:49 MT1 m4uks          | Utilii      | ties( <u>H</u> )         | ×                        |                |                  | 1               |            |       |     |
| CON\$                    |                                | List        |                          | •                        | <u>P</u> rint  |                  |                 |            |       | P   |
|                          |                                | Sen         | rices for Object         |                          | <u>F</u> ind   |                  |                 |            |       | Н   |
| Data from<br>(unlimited  | DBA_SEGMENTS                   | My <u>C</u> | )bjects                  |                          | Save           | •                | Office Folders  |            |       |     |
| (unrimiced               | ( = 1-)                        | owr         | Spool Reques             | ts                       | Sena           | 1                | Report Tree     |            |       |     |
| Owner                    | Object                         | Owr         | I JODS                   |                          | List Head      | Dianlou          |                 | I Extents  | MarFr |     |
| owner                    | 00/000                         | Shu         | n <u>M</u> essage        |                          | Onicode I      | Display +        | BIOCKS          | Excence    | HUNEA |     |
| SAPSR3<br>SAPSR3         | SYS_LOB0000010598C0000<br>PCL2 |             | us                       |                          | 8700<br>8      | 12.058.624       | 1.507.328       | 367        |       |     |
| SAPSR3                   | DOKCLU                         | LUg         |                          | 1                        | 5700           | 3.538.944        | 442.368         | 54         |       |     |
| SAPSR3                   | SYS_LOB0000009767C0003         | 4\$\$       | LOBSEGMENT               | PSAPSE                   | R3700          | 3.276.800        | 409.600         | 233        |       |     |
| SAPSR3                   | GLFUNCA                        |             | TABLE                    | PSAPSE<br>DCAPCE         | 23             | 2.826.240        | 353.280         | 44         |       |     |
| SAPSR3<br>SAPSR3         | REPOSEL                        |             | TABLE<br>TABLE           | PSAPSE                   | (3/00<br>23700 | 2.752.512        | 344.004         | 104        |       |     |
| SAPSR3                   | AGR HIERT                      |             | TABLE                    | PSAPSE                   | 3              | 2.555.904        | 319,488         | 39         |       |     |
| SAPSR3                   | PCL4                           |             | TABLE                    | PSAPSE                   | 83             | 2.097.152        | 262.144         | 144        |       |     |
| SAPSR3                   | SYS_LOB000009800C0000          | 5\$\$       | LOBSEGMENT               | PSAPSE                   | R3             | 2.097.152        | 262.144         | 215        |       |     |
| SAPSR3                   | AGR_HIERT~0                    | o.e.e       | INDEX                    | PSAPSE                   | 3              | 2.052.672        | 256.584         | 34         |       |     |
| SAPSR3                   | DA21T                          | 000         | TABLE                    | PSAPSE                   | 3700<br>3700   | 1 769 472        | 237.500         | 212        |       |     |
| SAPSR3                   | PPOIX                          |             | TABLE                    | PSAPSR3                  |                | 1.769.472        | 221.184         | 139        |       |     |
| SAPSR3                   | SYS_LOB0000010598C0000         | 5\$\$       | LOBSEGMENT               | ENT PSAPSR3700           |                | 1.769.472        | 221.184         | 210        |       |     |
| SAPSR3                   | E071K                          |             | TABLE                    | PSAPSR3                  |                | 1.769.472        | 221.184         | 27         |       |     |
| SAPSR3                   | SUPRSVALS                      |             | TABLE                    | PSAPSR3700               |                | 1.769.472        | 221.184         | 27         |       |     |
| SAPSR3                   | D021T~0                        |             | INDEX                    | PSAPSR3700<br>PSAPSR3700 |                | 1.757.248        | 219.656         | 29         |       |     |
| SAPSR3                   | RSMPTEXTS~0                    |             | INDEX                    | PSAPSE                   | R3700          | 1.740.928        | 217.616         | 30         |       |     |
| SAPSR3                   | SEOSUBCOTX~0                   |             | INDEX                    | PSAPSF                   | R3700          | 1.714.176        | 214.272         | 28         |       | H   |
|                          |                                |             |                          |                          |                |                  |                 |            | • •   |     |
|                          |                                |             |                          |                          |                | $\triangleright$ | MT1 (1) 100 🛅 m | 14uksp02 O | VR    | 7/2 |
| 🖙 Save I                 | ist in file                    |             | $\mathbf{X}$             |                          |                |                  |                 |            |       |     |
| L. Caron                 |                                |             |                          |                          |                |                  |                 |            |       |     |
|                          |                                |             |                          |                          |                |                  |                 |            |       |     |
| In which                 | format should the list         |             |                          |                          |                |                  |                 |            |       |     |
| ho covo                  | 4.2                            |             |                          |                          |                |                  |                 |            |       |     |
| ne save                  | u :                            | N           |                          |                          |                |                  |                 |            |       |     |
|                          |                                | - 42        |                          |                          |                |                  |                 |            |       |     |
|                          |                                | Ň           |                          |                          |                |                  |                 |            |       |     |
|                          |                                |             |                          |                          |                |                  |                 |            |       |     |
| Ounco                    | onverted                       |             |                          |                          |                |                  |                 |            |       |     |
| Correction of the second | adehaat                        |             |                          |                          |                |                  |                 |            |       |     |
| ( option                 | saustieet                      |             |                          |                          |                |                  |                 |            |       |     |
| O Rich                   | n text format                  |             |                          |                          |                |                  |                 |            |       |     |
| OHTM                     | 11 Format                      |             |                          |                          |                |                  |                 |            |       |     |
| 0                        | ie i offici                    |             |                          |                          |                |                  |                 |            |       |     |
| O In th                  | e clipboard                    |             |                          |                          |                |                  |                 |            |       |     |
| × ×                      |                                |             |                          |                          |                |                  |                 |            |       |     |

Then save the data to a local file. Make a note of the location of the file so you can find it to email to Macro 4.

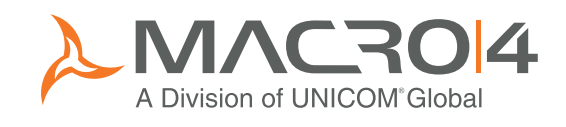

# **Step 3 – COEP table analysis**

This procedure is designed to analyse the COEP table.

Run transaction SE38 and select report RARCCOA1.

| Interpretation Control Control Con | SAP                      |
|----------------------------------------------------------------------------------------------------|--------------------------|
|                                                                                                    | <b>M</b>                 |
| ABAP Editor: Initial Screen                                                                                                    |                          |
| 🖆 🍸 💬 🚭 🛅 📋 😥 🕑 Debugging 🕒 With Variant 🔀 Variants                                                                                                    |                          |
|                                                                                                    |                          |
| Program RARCCOA1                                                                                                    |                          |
|                                                                                                    |                          |
| Subobjects                                                                                                    |                          |
| O Variants                                                                                                    |                          |
| O Attributes                                                                                                    |                          |
| O Documentation                                                                                                    |                          |
| O Text elements                                                                                                    |                          |
|                                                                                                    |                          |
| Gr Display // Change                                                                                                    |                          |
|                                                                                                    |                          |
|                                                                                                    |                          |
|                                                                                                    |                          |
|                                                                                                    |                          |
|                                                                                                    |                          |
|                                                                                                    |                          |
|                                                                                                    |                          |
|                                                                                                    |                          |
|                                                                                                    |                          |
|                                                                                                    |                          |
| ▶ MT1 (1) 10                                                                                                    | 0 🛅 m4uksp02   OVR   🛛 🥢 |

Then please select all the boxes as shown below:

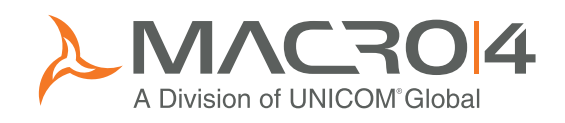

| ⊡<br>Program   | Edit   | <u>G</u> oto | System  | Help  |     | 020  | _      |      | -            |           |
|----------------|--------|--------------|---------|-------|-----|------|--------|------|--------------|-----------|
| 8 <sup>N</sup> |        |              | Ē       | ۹ 🛛   | C   | 🙆 🚷  | 🗳 ใ    | 8 68 | <b>8</b> 7 ( | 3 13 23 1 |
| CO Tab         | le A   | naly         | sis - C | Gener | ate | Data | ı Extr | act  |              |           |
| 🕒 단            |        |              |         |       |     |      |        |      |              |           |
| Tables to be   | analyz | ced /        |         |       |     |      |        |      |              |           |
| COEP           |        |              |         |       |     |      |        |      |              |           |
| COEJ           |        |              |         |       |     |      |        |      |              |           |
| COSP           |        |              |         |       |     |      |        |      |              |           |
|                |        |              |         |       |     |      |        |      |              |           |
|                |        |              |         |       |     |      |        |      |              |           |

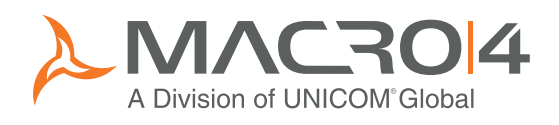

Ensure you execute in background. Do not print.

|   | 2       | Program <u>E</u> dit <u>G</u> oto System <u>H</u> | lelp                    |
|---|---------|---------------------------------------------------|-------------------------|
|   | 0       | <u>E</u> xecute F8                                | I I 😋 😧 😒 I 🖴 (A) (A) I |
|   | d       | Execute and Print Ctrl+P                          | arate Data Extract      |
| _ | 3       | Execute in Background F9                          | Tate Data Extract       |
|   | Œ       | Exit Shift+F3                                     |                         |
|   | т       |                                                   |                         |
|   | Ta<br>C | bies to be analyzed                               |                         |
|   |         | COEP                                              |                         |
|   |         | COEJ                                              |                         |
|   |         | COSP                                              |                         |
|   |         | 🛛 COSS                                            |                         |
|   |         | COST                                              |                         |
|   |         |                                                   |                         |

This might take a long time, depending on the size of your database.

Next run transaction SE38 with report RARCCOA2.

| 며<br>Program Edit Goto Utilities(M) Environment System Helo |              |
|-------------------------------------------------------------|--------------|
| S ( ) ( ) ( ) ( ) ( ) ( ) ( ) ( ) ( ) (                     | No.          |
| ABAP Editor: Initial Screen                                 |              |
| 🖆 👔 🚭 📴 📋 🗊 🕼 😰 Debugging 🕒 With Variant 🔀 Variants         |              |
| Ν                                                           |              |
|                                                             |              |
|                                                             |              |
| Subobjects                                                  |              |
| O Variants                                                  |              |
| O Attributes                                                |              |
| ODocumentation                                              |              |
| O Text elements                                             |              |
|                                                             |              |
|                                                             |              |
|                                                             |              |
|                                                             |              |
|                                                             |              |
|                                                             |              |
|                                                             |              |
|                                                             |              |
|                                                             |              |
|                                                             |              |
|                                                             |              |
| ▶ MT1 (1) 100                                               | m4uksp02 OVR |

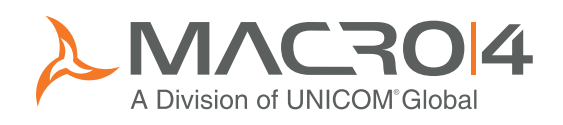

Output the results and open out the summary lines using the "+" boxes to give the year-by-year analysis shown below.

| E<br>List Edit        | Goto Settin                                             | igs                  | Syster                  | m He              | Ilp     |              |                       |         |             | □ □ ¤ <b>S</b> ⁄ | AP     |
|-----------------------|---------------------------------------------------------|----------------------|-------------------------|-------------------|---------|--------------|-----------------------|---------|-------------|------------------|--------|
| <b>Ø</b>              |                                                         | l                    |                         | 81                | C 😧 🔇   | 日田田          | 80 <mark>10</mark> 13 | 1 🕺 💥 🛛 | 🔞 🖪         |                  | S.     |
| CO Tab                | CO Table Analyis - Display Data Extracts 🛛 🗟            |                      |                         |                   |         |              |                       |         |             |                  |        |
|                       |                                                         |                      |                         |                   |         |              |                       |         |             |                  |        |
|                       |                                                         |                      |                         | ~                 |         |              |                       |         |             |                  | ▲<br>▼ |
| System                |                                                         | MT                   | 1                       |                   |         |              |                       |         |             |                  | Π      |
| Evaluatio<br>Da<br>Da | n on<br>ta extract (<br>ta extract (                    | 11<br>genei<br>genei | .12.2<br>rated<br>rated | 908<br>from<br>on | program | RAR0<br>11.1 | CCOA1<br>12.2008      |         |             |                  |        |
| Tables an             | Tables analyzed<br>COEP<br>COEJ<br>COSP<br>COSS<br>COST |                      |                         |                   |         |              |                       |         |             |                  |        |
| RANK                  | Arch.Obj.                                               | OTy                  | COAr                    | Year              | ALL     | COEP         | COEJ                  | COSP    | COSS        | COST             |        |
| * Total               | CO_COSTCTR                                              |                      |                         |                   | 888.386 | 476.690      | 237.194               | 63.224  | 101.036     | 10.242           |        |
| * Total               | CO_ORDER                                                |                      |                         |                   | 60.182  | 34.851       | 9.082                 | 9.344   | 6.905       | 0                |        |
| * Total               | CO_ITEM                                                 |                      |                         |                   | 45.448  | 45.363       | 85                    | 0       | 0           | 0                |        |
| * Total               | COPA2_IDEA                                              |                      |                         |                   | 40.753  | 34.938       | 547                   | 4.655   | 613         | 0                |        |
| * Total               |                                                         |                      |                         |                   | 32.769  | 11.843       | 0                     | 14.977  | 5.949       | 0                |        |
| * Total               | PS_PROJECT                                              |                      |                         |                   | 15.493  | 10.756       | 0                     | 2.690   | 2.047       | 0                |        |
|                       |                                                         |                      |                         |                   |         |              |                       | Þ       | MT1 (1) 100 | 🖻 m4uksp0:       | 2 OVR  |

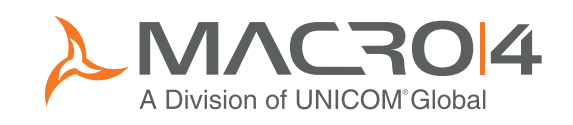

| E7<br>List Ed                            | lit G            | ∋oto Settin            | igs            | Syster         | n He         | Ip               |                  |                         |         |             | □ ¤ S∕      | AP     |
|------------------------------------------|------------------|------------------------|----------------|----------------|--------------|------------------|------------------|-------------------------|---------|-------------|-------------|--------|
| <b>Ø</b>                                 |                  |                        | l              | 1              | 81           | 😋 🙆 🚷 I          |                  | 80 <mark>10</mark> 10 1 | 🕒   💥 🛃 | 2 🖪         |             |        |
| CO Table Analyis - Display Data Extracts |                  |                        |                |                |              |                  |                  |                         |         |             |             |        |
|                                          |                  | Q A 9                  | 7              | F 🖻            | 2            | 2 🏂 🔂 🛛          | i 🗗 🔏 🗖          | Q.                      |         |             |             |        |
|                                          |                  |                        |                |                |              |                  |                  |                         |         |             |             | A      |
| System                                   |                  |                        | MT             | 1              |              |                  |                  |                         |         |             |             |        |
| Evaluat                                  | ion              | on                     | 11             | .12.20         | 908          |                  |                  |                         |         |             |             |        |
|                                          | Data<br>Data     | extract (              | genei<br>genei | rated<br>rated | from<br>on   | program          | RAR0<br>11.1     | COA1<br>12.2008         |         |             |             |        |
| Tables                                   | anal             | vzed                   |                |                |              |                  |                  |                         |         |             |             |        |
|                                          |                  | ,                      | C01            | EP             |              |                  |                  |                         |         |             |             |        |
|                                          |                  |                        | C0:            | SP             |              |                  |                  |                         |         |             |             |        |
|                                          |                  |                        | C0:            | 55<br>ST       |              |                  |                  |                         |         |             |             |        |
|                                          |                  |                        |                |                |              |                  |                  |                         |         |             |             |        |
| RA                                       | NK AI            | rch.Obj.               | OTy            | COAr           | Year         | ALL              | COEP             | COEJ                    | COSP    | COSS        | COST        |        |
|                                          | 1 CI             | O_COSTCTR              | ATY            | 1000           | 1995         | 37.833           | 9.380            | 25.061                  | 396     | 2.692       | 304         |        |
|                                          | 1   CI<br>1   CI | O_COSTCTR<br>O COSTCTR | CTR            | 1000           | 1998<br>1995 | 37.466<br>37.407 | 22.426<br>14.485 | 7.833                   | 1.967   | 5.240       | 0           |        |
|                                          | 1 CI             | O_COSTCTR              | CTR            | 1000           | 1997         | 30.602           | 19.273           | 5.568                   | 1.393   | 4.368       | 0           |        |
|                                          |                  | O_COSTCTR              | CTR            | 1000           | 2000         | 26.459           | 18.030           | 5.465                   | 1.347   | 1.617       | 0           |        |
|                                          |                  | O_COSTCTR              | CTR            | 2000           | 2002         | 25.590           | 20.886           | 1.747                   | 2,557   | 4.507       | 0           |        |
|                                          | 1 CI             | O_COSTCTR              | CTR            | 2000           | 2004         | 25.191           | 20.325           | 1.822                   | 2.358   | 686         | 0           |        |
|                                          |                  | O_COSTCTR              | CTR            | 2000           | 2005         | 24.978           | 19.710           | 2.042                   | 2.514   | 712         | 0           |        |
|                                          |                  |                        |                | 2000           | 2001         | 23.572           | 18.662           | 2.615                   | 1.311   | 984         | U           |        |
|                                          | 1 0              | O_COSTCTR              | CTR            | 1000           | 1996         | 22.711           | 17.735           | 2.146                   | 1.155   | 1.675       | 0           |        |
|                                          |                  |                        |                |                |              |                  |                  |                         |         |             |             | A      |
|                                          |                  |                        |                |                |              |                  |                  |                         | Δ       | MT1 (1) 100 | 📕 miluken01 |        |
|                                          | _                |                        | _              |                |              |                  |                  |                         | V       | MIT(1)100   | - meukspu   | 2 0011 |

Now follow the instructions in Step 2 to export these results to a spreadsheet.

Then email both spreadsheets to <u>healthcheck@macro4.com</u> or to your local contact at Macro 4.

THANK YOU

 $^{\odot}$  2009 UNICOM Systems Inc. All rights Reserved. SAP and all SAP logos are trademarks or registered trademarks of SAP AG in Germany and in several other countries.